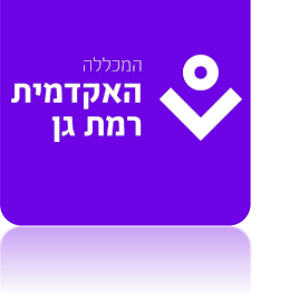

## הסבר לסטודנטים כיצד לצפות במשוב המרצה למשימה

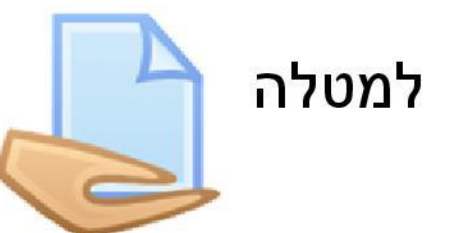

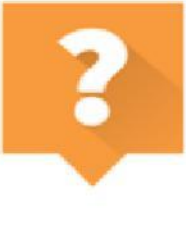

מובא הסבר לבחינה

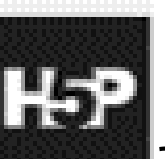

📕 ולמשימה אינטראקטיבית

## הסבר לסטודנטים כיצד לצפות בחשיפת המשוב

א. הכנסו לדף הקורס

ב. הקליקו על אייקון המטלה או הבחינה בזמן שזו חשופה עבורכם ומתוכה תוכלו להקליק על הערות וקבצי המשוב (במטלה) או ב"עיון בתשובות" (בבוחן)

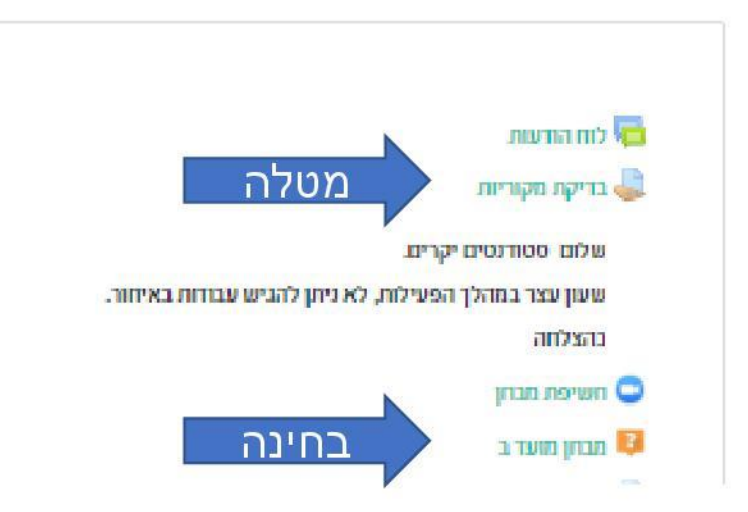

## צפייה בקבצי המשוב במטלה

63

• (he) איניי למידה ברשת פניה לתמיכה אתר המכללה • מדריכים לסטודנט • פורטל הסטודנטים פורטל טגל המכללה עברית (he) •

|   |                                                 | מא <u>ב הגשה</u><br>1    | ד תתת שיעור בריקה<br>(תעות -1999999) - תתת |
|---|-------------------------------------------------|--------------------------|--------------------------------------------|
|   | זהו נסיון ב.                                    | the moor                 | משתתפים 🗃                                  |
|   | הוגש למתן ציון                                  | מצב ההגשה                | מיומניות 😪                                 |
|   | הניק <mark>וד</mark> זמ <mark>ין למסודנט</mark> | מצב מתן הציון            |                                            |
| 3 | 1249,13/07/2020                                 | עד לתאריך                | פא ערטנים בקא טים שלי                      |
|   | המטלה הוגשה 48 שניות לפני תאריך ההגשה הסופי.    | הזמן שנתר                | א דף הבית                                  |
|   | 12:48 ,13/07/2020                               | ערטן אחרו <mark>ן</mark> | מת-שנה                                     |
|   |                                                 | קבצי הגשה                | 🗋 הקבצים שלי                               |
|   | 12:48 ,13/07/2020 . docx אין גער בחינות 🖓 🗠     |                          | הקורסים שלי                                |
|   | (ס) א העחת א                                    | הערות סטורנס להגשה       | אן תתת שיעור בדיקה<br>(תשעת_פפפפפפ) - תתת  |

ALC: NAME

- הנחיות :
- 1. הכנסו לדף הקורס
- 2. הקליקו על המטלה המבוקשת
- 3. הטבלה הראשונה מראה
- פרטים כלליים על ההגשה
- 4. תיבת "משוב" מכילה את הציון הסופי למטלה ואת קובץ ההערות.

|                            |                                                                                                    | חוריבים לשימושריבים בשוםסטות, עיצוב<br>מצנות, שימושו בטכנולוגיות למירה        |
|----------------------------|----------------------------------------------------------------------------------------------------|-------------------------------------------------------------------------------|
|                            |                                                                                                    | לכניסה לחצו כאןו                                                              |
| שוב                        |                                                                                                    | aniza                                                                         |
|                            |                                                                                                    |                                                                               |
| יונים                      | <u>100/100</u>                                                                                                 | הוראה מרחוק - עיף הקורונה                                                     |
| ציון ניתן על               | 12:59.13/07/2020                                                                                               |                                                                               |
| דק על-ידי                  | 1946                                                                                                    | , u, ib, u,z in                                                               |
|                            | Ma and the second second second second second second second second second second second second second second s | בעקבות התפשטות נגיף הקורומה, ריכוט עבורכם<br>כלים ושיטות להורדה ולמידה מרחוק. |
| חן הערות מקוונות למסמך PDF | 12:59.13/07/2020 pdf.0.39423.112100                                                                            | לכניסה לחצו כאן                                                               |
|                            | אנייה בתון הערות מקוונות לחסמך PDF באייה בתון הערות מקוונות לחסמך PDF                                          | בכל שאלה או בעיה טכנית הקשורה לעוימוש                                         |
|                            |                                                                                                    | moodle@iac.ac.il 7 W74 09 K0K moodle1                                         |
|                            |                                                                                                    | בברכת הצלחה ובריאות                                                           |
|                            |                                                                                                    | 13 DO                                                                         |
|                            |                                                                                                    |                                                                               |

| $\leftrightarrow$ $\rightarrow$ G                 |
|---------------------------------------------------|
| יזאב. בח<br>אחליה מחובר לא כבי זאניי בח           |
| חנת                                               |
| יים ייקריים,                                      |
| ניף הקורונה, ריכונו עבורכם<br>הורדה ולמידה מרחוק. |
| ה לחצו כאן                                        |
| ג טכנית הקשורה לשימוש<br>אלינו ל moodle@iac.ac.il |
| צלחה ובריאות                                      |
| סע נז,                                            |
| יידום הוראה                                       |
|                                                   |

| אתר עם שלל מדריכים | מדריבי | עם שלל | אתרי |  |
|--------------------|--------|--------|------|--|
|--------------------|--------|--------|------|--|

| boom, wryn | יעיל ב פו | לשימוש    | וריכים | 1 |
|------------|-----------|-----------|--------|---|
|            | rmm'n     | NUMBER OF | mum    |   |

goun

| "And a second "who become and " many loss of her | -   |
|--------------------------------------------------|-----|
|                                                  |     |
| 200 C 120 C 100 C                                | - C |

,DC 1001 רכז קידום הוראה

|         | 2    | פריט בחינה       | עיון בתשובות ב                                                                          |
|---------|------|------------------|-----------------------------------------------------------------------------------------|
| הנחיוח  |      |                  |                                                                                         |
| 1. הכ   |      |                  |                                                                                         |
| 2. הק   | PS - |                  | תתת שיעור בדיקה                                                                         |
| 3. תיב  |      |                  | רמת גן                                                                                  |
| מראה    |      |                  |                                                                                         |
| 4. באו  |      |                  | ערכונים בקורסים שלי 🕨 הקורסים שלי 🔌 תחת שיעור בדיקה (תשעת_פפפפפפ) - תחת 🔺 יחידודהוראה ב |
| עיוו בר |      |                  | 122                                                                                     |
| יין     |      |                  | 125                                                                                     |
| עם וווו |      |                  | 123                                                                                     |
|         |      | נסיוכות מתרים: 1 |                                                                                         |

בוחן זה מסתיים ב-10:34,14/07/2020

100 / D'JPY

לא ניתן ציון עדיין

.

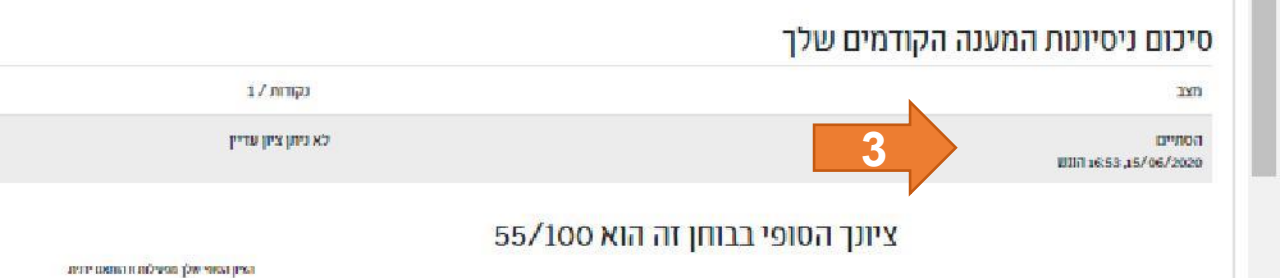

אין באפשרותך לבצע ניסיועת מענה נוספים עבור בותן זה.

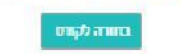

הנחיות : 1. הכנסו לדף הקורס 2. הקליקו על הבוחן המבוקש 3. תיבת סיכום ניסיון המענה מראה מתי הסתיים הבוחן

עיזן בתשובות

עיון בתשובות

באותה השורה מצד שמאל ון בתשובות יפתח את הבוחן ם ההערות.

: לבעיות במערכת יים טכניים אנא צרו support@iac.ac ,03671 ,03671995 ,0505844110

קורונה / הוראה מקוונת

0542446054

מרצים יקרים,

בעקבות התפשטות נגיף הקורונה, ריכונו עבורכם כלים ושיטות להורדה ולמידה מרחוק.

<u>לכניסה לחצו כאן</u>

בכל שאלה או בעיה טכנית הקשורה לעימוש moodlegiac.ac.it אנא פט אלים לmoodlegiac.ac.it

> בברכת הצלחה ובריאות יואב בו,

> > רכז קידום הוראה •••

> > > ງຫມ

בדיקה 14.6.2020 - בדיקה 2 א נרשותכם אתר עם שלל מדריכים: מעבר ל...

מפגע אוגלית - ציונים ומבחנים ו-

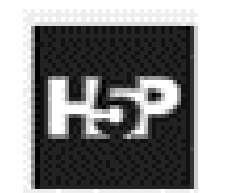

## עיון בתשובות בפריט "משימה אינטראקטיבית"

| ויות :<br>הכנסו לדף הקורס<br>הקליקו על שלושת הפסים לפתוח את<br>הסרגל הימני                                                                 | רטל<br>טטודנט<br>5                | פריט ציון<br>אנגלית טרום בסיס<br><u>Part A 'At</u> | משקל נ<br>מחושב ב<br>ב | ניקוד<br>בפעילות טווח | מהציון<br>המירבי<br>בפעילות | משוב |  |
|----------------------------------------------------------------------------------------------------|-----------------------------------|----------------------------------------------------|------------------------|-----------------------|-----------------------------|------|--|
| לחצו על לשונית "ציונים"<br>חפשו את פריט H5P המבוקש , צפו<br>בציונו.<br>לעיתים, (תלוי בסוג הפריט), תוכלו<br>להקליק על המלל בכדי לצפות במשוב | 5                                 | - Pre-basic<br>Part 2 Unit 5<br>Cats               | 95                     | 100-0 8               | % 88                        | - 4  |  |
| מפורט לפעילות.<br>וו לב פריט המשימה האינטראקטיבי<br>ור את הציון <u>האחרון</u> שלכם, לכן אם אתם<br>צים מהציון שקיבלתם אל תבצעו ניסיון       | ce<br>rds<br>ລຣic<br>ກັບກ<br>ເຫຼື | Reference<br>word<br>prebas<br>לה 2<br>Zoon        | 100                    | 00 100-0              | % 10                        | -    |  |
| ה נוסף.                                                                                                    |                                   |                                                    | )                      | - 100-0               |                             |      |  |
|                                                                                                    |                                   |                                                    |                        |                       |                             |      |  |

אקומית שירותי ≡ הנחיות : 1. הכנסו לדף הקורס אנגלית טרום בסיסי ב 🞓 הקליקו על שלושת הפסים - (1200004\_א\_א\_) רייכלין 3. לחצו על לשונית "ציונים" משתתפים 🚰 4. חפשו את פריט H5P המ מיומנויות 🗹 5. לעיתים, (תלוי בסוג הפרי 3 ציונים 🌐 עדכונים בקורסים שלי 🙆 שימו לב פריט המשימה האיני דף הבית 🕋 שומר את הציון <u>האחרון</u> שלכם לוח-שנה 🛗 מרוצים מהציון שקיבלתם אל מענה נוסף. הקבצים שלי 🗋 הקורסים שלי

<u>10 וחודם-בוראה</u> https://elearn.iac.ac.il/grade/report/index.php?id=5835